# **OptiPlex 3080 v provedení Small Form Factor**

Nastavení a technické údaje

Regulační model: D15S Regulační typ: D15S002 Srpen 2020 Rev. A01

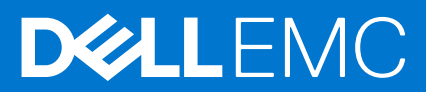

#### Poznámky, upozornění a varování

(i) POZNÁMKA: POZNÁMKA označuje důležité informace, které umožňují lepší využití produktu.

VÝSTRAHA: UPOZORNĚNÍ varuje před možným poškozením hardwaru nebo ztrátou dat a obsahuje pokyny, jak těmto problémům předejít.

MAROVÁNÍ: VAROVÁNÍ upozorňuje na potenciální poškození majetku a riziko úrazu nebo smrti.

© 2020 Dell Inc. nebo dceřiné společnosti Všechna práva vyhrazena. Dell, EMC a ostatní ochranné známky jsou ochranné známky společnosti Dell Inc. nebo dceřiných společností. Ostatní ochranné známky mohou být ochranné známky svých vlastníků.

# Obsah

| Kapitola 1: Konfigurace počítače                   | 5        |
|----------------------------------------------------|----------|
| Kanitola 2: Přehled časi                           | 10       |
| Pohled zenředu                                     | 10       |
| Pohled zezadu                                      |          |
| Rozvržení základní desky                           |          |
|                                                    | IZ       |
| Kapitola 3: Technické údaje                        |          |
| Rozměry a hmotnost                                 |          |
| Čipová sada                                        |          |
| Procesory                                          |          |
| Operační systém                                    |          |
| Paměť                                              |          |
| Paměť Intel Optane                                 |          |
| Porty a konektory                                  |          |
| Komunikace                                         |          |
| Grafika a řadič grafické karty                     |          |
| Zvuk a reproduktor                                 |          |
| Úložiště                                           |          |
| Jmenovitý výkon                                    | 20       |
| Rozměry a hmotnost                                 |          |
| Fyzické rozměry systému                            |          |
| Přída∨né karty                                     | 21       |
| Zabezpečení                                        |          |
| Zabezpečení dat                                    |          |
| Příslušenství                                      |          |
| Prostředí                                          |          |
| Energy Star, EPEAT a Trusted Platform Module (TPM) |          |
| Servis a podpora                                   |          |
| Okolí počítače                                     | 24       |
| Kanitala 4. Saftwara                               | 25       |
| Stažoní ovlodožů ovotámu Windowo                   | 25<br>25 |
|                                                    | 20       |
| Kapitola 5: Nastavení systému BIOS                 |          |
| Přehled systému BIOS                               |          |
| Spuštění programu pro nastavení systému BIOS       |          |
| Navigační klávesy                                  |          |
| Jednorázová spouštěcí nabídka                      | 27       |
| Možnosti nástroje System setup (Nastavení systému) | 27       |
| Obecné možnosti                                    | 27       |
| Systémové informace                                |          |
| Možnosti obrazovky Video (Grafická karta)          |          |
| Zabezpečení                                        |          |

| Možnosti funkce Secure Boot                                              |    |
|--------------------------------------------------------------------------|----|
| Možnosti funkce Intel Software Guard Extension                           |    |
| Performance (Výkon)                                                      |    |
| Řízení spotřeby                                                          |    |
| Chování POST                                                             |    |
| Podpora virtualizace                                                     |    |
| Možnosti bezdrátového připojení                                          |    |
| Údržba                                                                   |    |
| System Logs (Systémové protokoly)                                        |    |
| Pokročilá konfigurace                                                    | 35 |
| Systém řešení SupportAssist                                              |    |
| Aktualizace systému BIOS                                                 |    |
| Aktualizace systému BIOS v prostředí systému Windows                     |    |
| Aktualizace systému BIOS v systémech Linux a Ubuntu                      |    |
| Aktualizace systému BIOS pomocí jednotky USB v prostředí systému Windows |    |
| Aktualizace systému BIOS z jednorázové spouštěcí nabídky klávesy F12     |    |
| Systémové heslo a heslo pro nastavení                                    |    |
| Přiřazení hesla konfigurace systému                                      |    |
| Odstranění nebo změna stávajícího hesla konfigurace systému              |    |
| Vymazání hesla k systému BIOS (nastavení systému) a systémových hesel    |    |
| Kapitola 6: Získání pomoci                                               | 39 |

| •               | •              |    |
|-----------------|----------------|----|
| Kontaktování sp | olečnosti Dell | 39 |

# Konfigurace počítače

1

#### Kroky

1. Připojte klávesnici a myš.

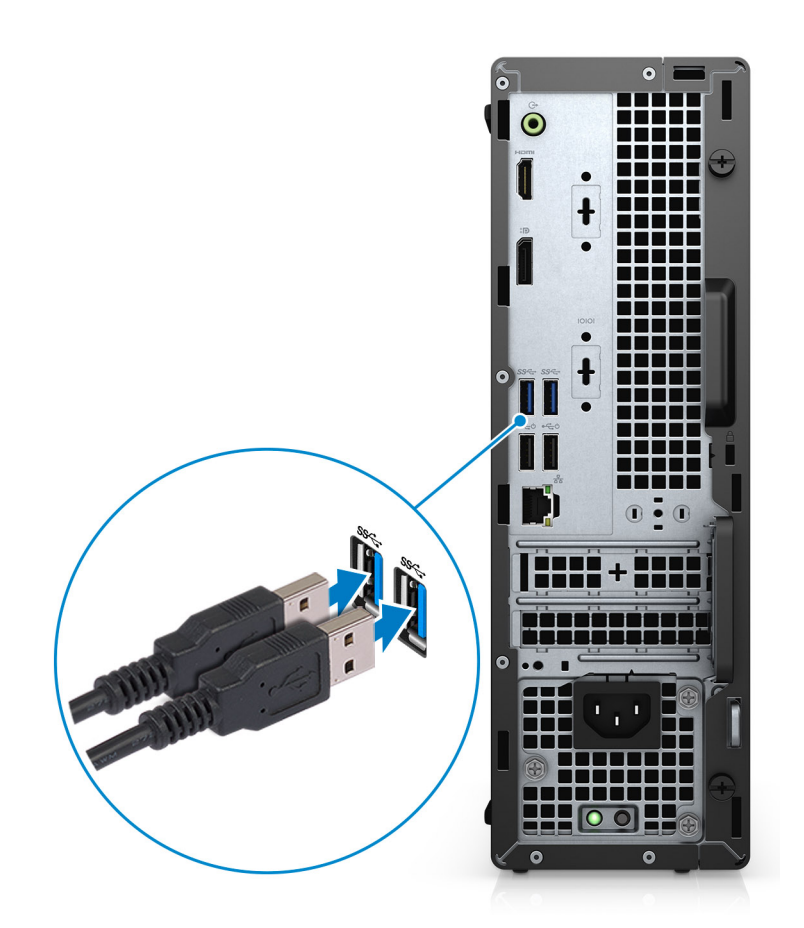

2. Pomocí kabelu se připojte k síti nebo se připojte k bezdrátové síti.

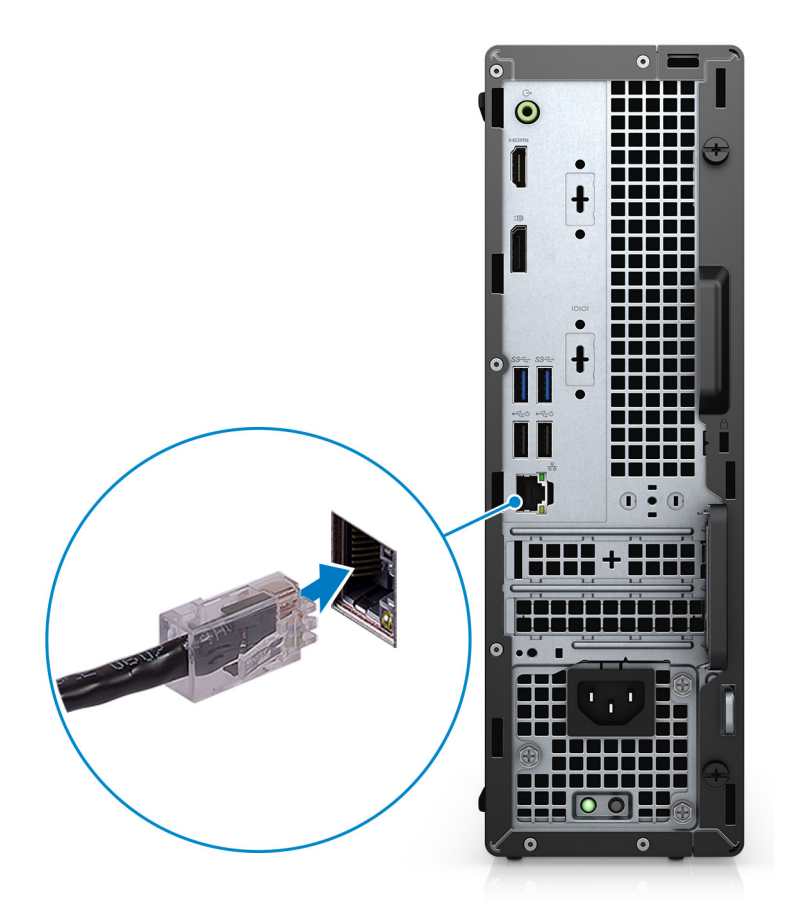

3. Připojte displej.

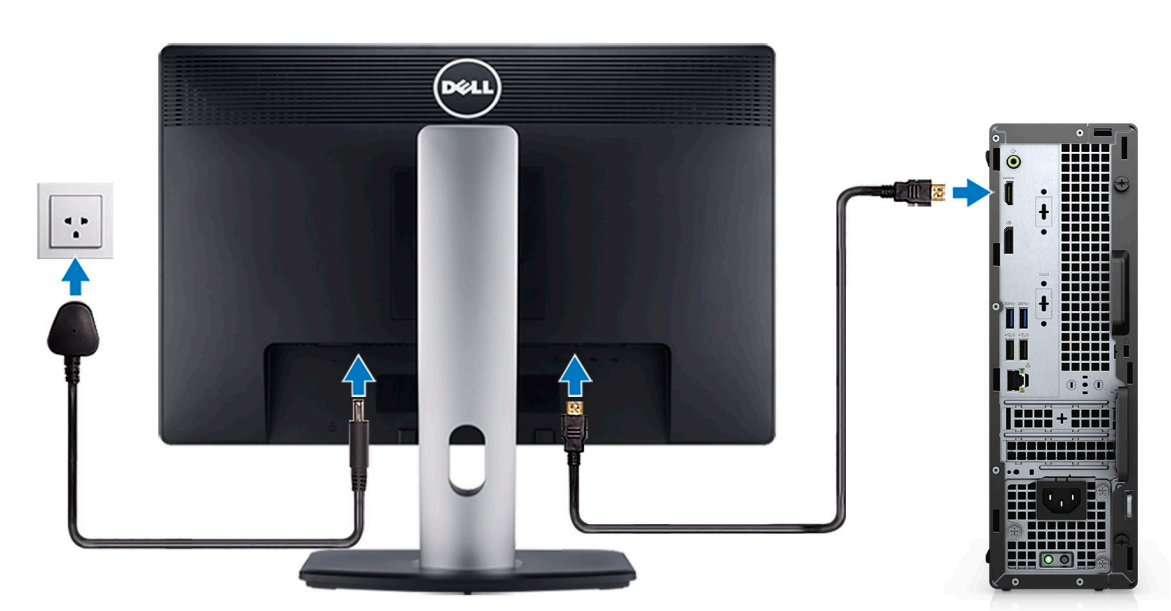

4. Připojte napájecí kabel.

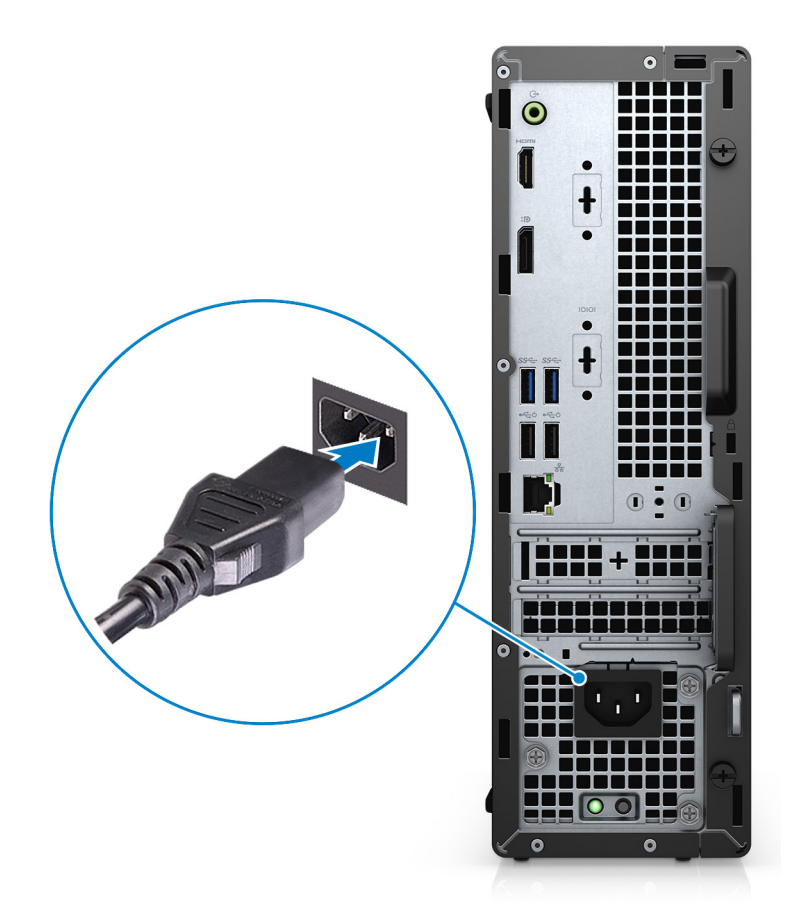

5. Stiskněte vypínač.

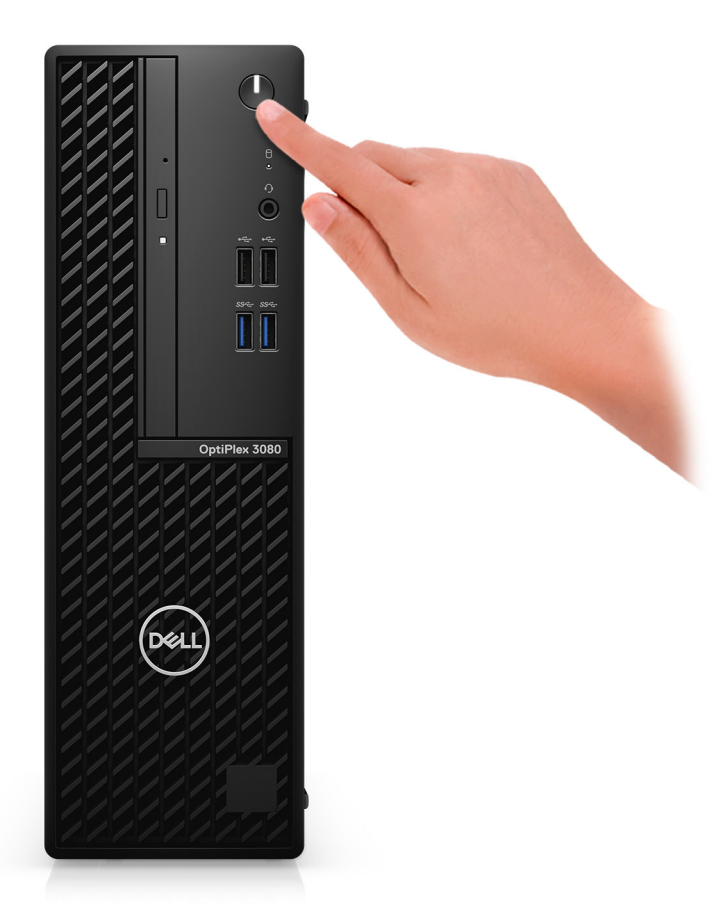

#### 6. Dokončete nastavení systému Windows.

Postupujte podle pokynů na obrazovce a dokončete konfiguraci. Při nastavování společnost Dell doporučuje:

- Připojit se k síti kvůli aktualizacím systému Windows.
   (i) POZNÁMKA: Pokud se připojujete k zabezpečené bezdrátové síti, zadejte po vyzvání heslo pro přístup k bezdrátové síti.
- Jestliže jste připojeni k internetu, přihlaste se nebo vytvořte účet Microsoft. Nejste-li připojeni k internetu, vytvořte si účet offline.
- Na obrazovce **Podpora a ochrana** zadejte kontaktní údaje.
- 7. Vyhledejte aplikace Dell z nabídky Start v systému Windows doporučeno.

#### Tabulka 1. Vyhledání aplikací Dell

| Aplikace Dell | Podrobnosti                                             |
|---------------|---------------------------------------------------------|
|               |                                                         |
|               | Registrace produktu Dell                                |
|               | Zaregistrujte svůj počítač u společnosti Dell.          |
|               |                                                         |
|               | Nápověda a podpora společnosti Dell                     |
|               | Přístup k nápovědě a podpoře pro váš počítač.           |
|               |                                                         |
|               |                                                         |
|               | SupportAssist                                           |
|               | Proaktivně kontroluje stav hardwaru a softwaru systému. |

#### Tabulka 1. Vyhledání aplikací Dell (pokračování)

| Aplikace Dell | Podrobnosti                                                                                                    |
|---------------|----------------------------------------------------------------------------------------------------|
|               | (j) <b>POZNÁMKA:</b> Záruku můžete obnovit nebo upgradovat kliknutím na datum konce záruky v nástroji SupportAssist. |
|               | Aplikace Dell Update                                                                                                 |
|               | Aktualizuje počítač pomocí kritických záplat a důležitých ovladačů<br>zařízení, jakmile jsou k dispozici.            |
|               | Služba Dell Digital Delivery                                                                                         |
|               | Ctabuita aaftuurauté anlikaan užetně zakounaných aužek něodom                                                        |
|               | stanujte softwarove apiikace vcetne zakoupených, avsak předem<br>nenainstalovaných programů.                         |

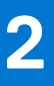

# Přehled šasi

#### Témata:

- Pohled zepředu
- Pohled zezadu
- Rozvržení základní desky

# Pohled zepředu

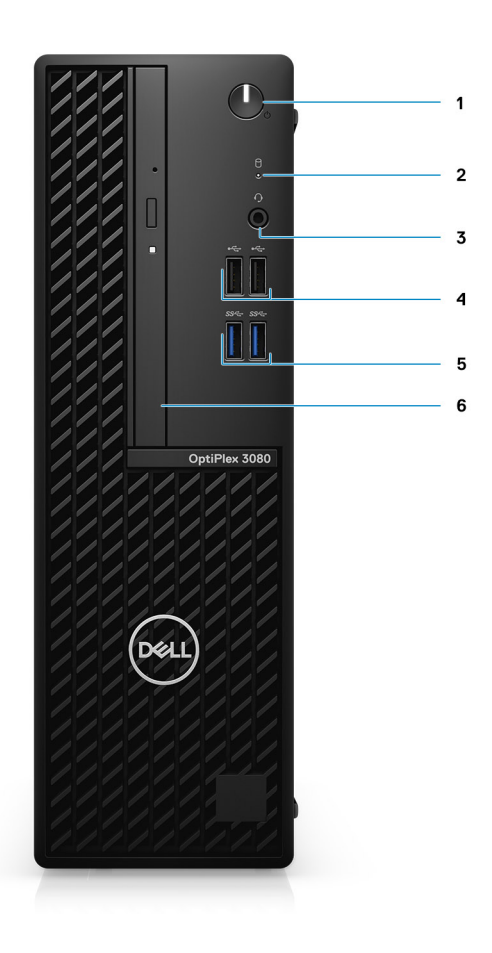

- 1. Vypínač s diagnostickou kontrolkou
- 2. Kontrolka činnosti pevného disku
- 3. Univerzální zvukový port
- 4. Dva porty USB 2.0
- 5. Dva porty USB 3.2 typu A 1. generace
- 6. Optická jednotka (volitelné příslušenství)

# Pohled zezadu

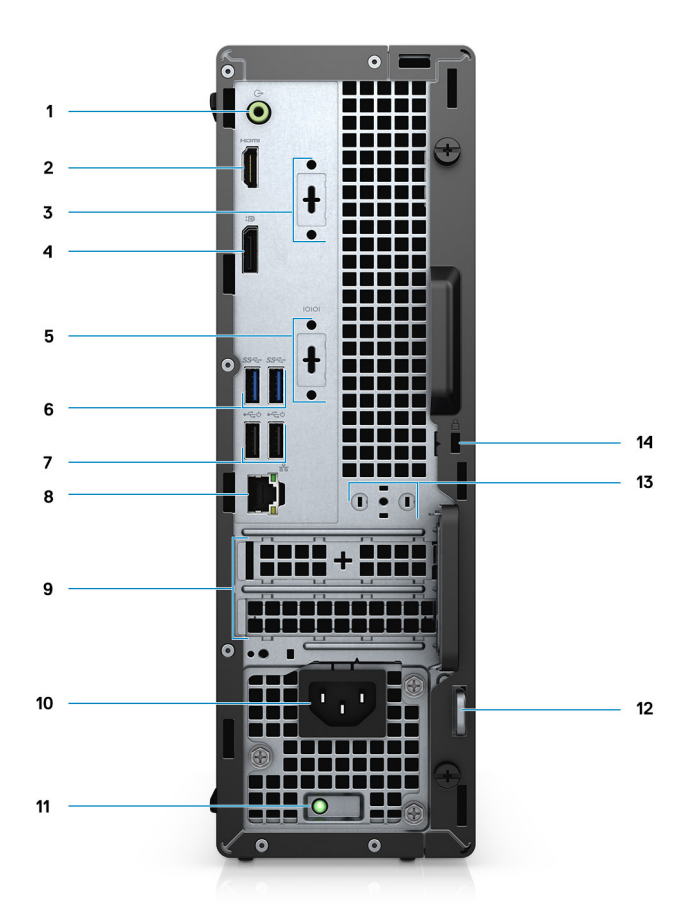

- 1. Přepínací port pro linkový zvukový vstup a výstup
- 2. Port HDMI 1.4b
- 3. 3. grafický port (VGA / DP 1.4 / HDMI 2.0b) (volitelné příslušenství)
- 4. DisplayPort 1.4
- 5. Sériový port / PS-2 (volitelné příslušenství)
- 6. Dva porty USB 3.2 typu A 1. generace
- 7. Dva porty USB 2.0 s funkcí Smart Power-On
- 8. Port RJ-45, 10/100/1 000 Mb/s
- 9. Dva sloty pro rozšiřující karty
- 10. Port konektoru napájení
- 11. Kontrolka diagnostiky napájecího zdroje
- 12. Smyčka visacího zámku
- 13. Slot anténního modulu
- 14. Slot bezpečnostního kabelu Kensington

# Rozvržení základní desky

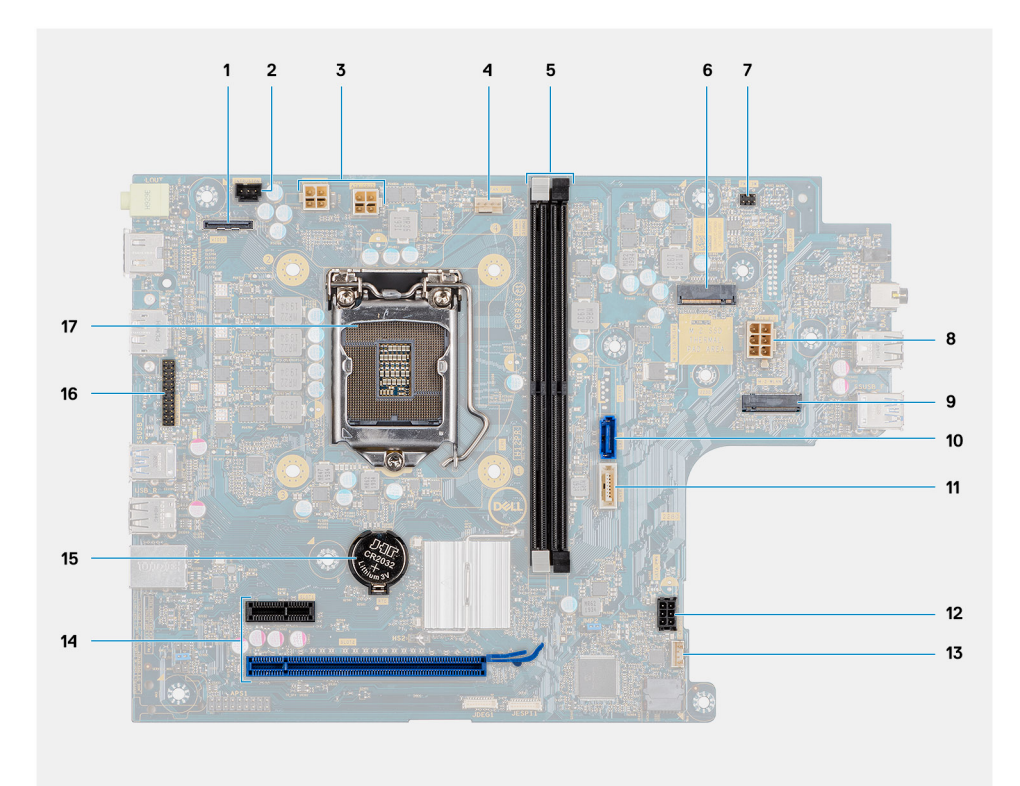

- 1. Konektor zobrazovacího zařízení
- 2. Konektor přepínače proti otevření (Intruder)
- 3. Konektor napájení procesoru (ATX\_CPU)
- 4. Konektor ventilátoru procesoru
- 5. Paměťové sloty (DIMM1, DIMM2)
- 6. Konektor disku SSD M.2
- 7. Konektor vypínače (PWR\_SW)
- 8. Konektor jednotky napájecího zdroje
- 9. Konektor M.2 WLAN
- 10. konektor SATA 0
- 11. konektor SATA 2
- 12. konektor napájení SATA,
- 13. Konektor vnitřního reproduktoru
- 14. Konektor PCle
- 15. Knoflíková baterie
- 16. Sériový rozdělovací kabel KB/MS
- 17. Socket procesoru (CPU)

# Technické údaje

POZNÁMKA: Nabídka se liší podle regionu. Následující specifikace obsahují pouze informace, které musí být s počítačem dodány dle zákona. Chcete-li si přečíst další informace o konfiguraci počítače, otevřete v systému Windows Nápovědu a podporu a zvolte možnost zobrazit informace o počítači.

#### Témata:

- Rozměry a hmotnost
- Čipová sada
- Procesory
- Operační systém
- Paměť
- Paměť Intel Optane
- Porty a konektory
- Komunikace
- Grafika a řadič grafické karty
- Zvuk a reproduktor
- Úložiště
- Jmenovitý výkon
- Rozměry a hmotnost
- Okolí počítače

# Rozměry a hmotnost

#### Tabulka 2. Rozměry a hmotnost

| Popis                |        | Hodnoty                                                                                                    |  |  |
|----------------------|--------|----------------------------------------------------------------------------------------------------|--|--|
| V                    | ýška:  |                                                                                                    |  |  |
|                      | Vpředu | 290,00 mm (11,42 palce)                                                                                        |  |  |
|                      | Vzadu  | 290,00 mm (11,42 palce)                                                                                        |  |  |
| Ši                   | řka    | 92,60 mm (3,65 palce)                                                                                          |  |  |
| Н                    | loubka | 292,80 mm (11,53 palce)                                                                                        |  |  |
| Hmotnost (maximální) |        | 5,02 kg (11,07 lb)<br>(i) POZNÁMKA: Hmotnost počítače závisí na objednané konfiguraci<br>a výrobním provedení. |  |  |

# Čipová sada

#### Tabulka 3. Čipová sada

| Popis       | Hodnoty    |
|-------------|------------|
| Čipová sada | Intel B460 |

#### Tabulka 3. Čipová sada (pokračování)

| Popis                                                            | Hodnoty                                                                                     |
|------------------------------------------------------------------|---------------------------------------------------------------------------------------------|
| Procesor                                                         | Procesor Intel Core i3/i5/Pentium/Celeron 10. generace                                      |
| Šířka sběrnice DRAM                                              | 64 bitů (pro jeden kanál)                                                                   |
| Flash EPROM                                                      | 32 MB                                                                                       |
| Sběrnice PCle                                                    | Až generace 3.0                                                                             |
| Nevolatilní paměť                                                | Ano                                                                                         |
| Sériové rozhraní pro periférie (SPI) v konfiguraci systému BIOS  | 256 Mbit (32 MB) v umístění SPI_FLASH na čipové sadě                                        |
| Modul Trusted Platform Module (povolený samostatný modul<br>TPM) | 24 kB v modulu TPM 2.0 na čipové sadě                                                       |
| Firmwarový modul TPM (samostatný modul TPM zakázaný)             | Ve výchozím nastavení je funkce Platform Trust Technology<br>viditelná pro operační systém. |
| NIC EEPROM                                                       | Konfigurace LOM je obsažena v paměti SPI flash ROM namísto<br>LOM e-fuse.                   |

# Procesory

POZNÁMKA: Globální standardní produkty (Global Standard Products, GSP) představují podmnožinu vztažných produktů Dell, spravovaných z hlediska dostupnosti a se synchronizovanými přechody na celosvětové úrovni. Zajišťují, že tatáž platforma je k dispozici ke koupi na celém světě. Zákazníci tak mohou omezit počet konfigurací spravovaných v celosvětovém měřítku, což snižuje náklady. Rovněž umožňují firmám implementovat globální standardy IT, prostřednictvím uzamknutí ve specifických produktových konfiguracích na celém světě.

Device Guard (DG) a Credential Guard (CG) jsou nové bezpečnostní funkce dostupné v současnosti pouze v systému Windows Enterprise.

Device Guard je kombinace firemního hardwaru a softwarových bezpečnostních funkcí a při společné konfiguraci uzamkne zařízení, takže může spouštět pouze důvěryhodné aplikace. Jestliže nejde o důvěryhodnou aplikaci, nelze ji spustit.

Credential Guard využívá virtualizační zabezpečení k izolaci tajných informací (přihlašovacích údajů), aby se k nim dostal pouze privilegovaný systémový software. Neoprávněný přístup k těmto tajným údajům může vést k pokusům o krádež přihlašovacích údajů. Funkce Credential Guard zabraňuje těmto útokům ochranou hashů hesla NTLM a tiketů Kerberos Ticket Granting.

(i) POZNÁMKA: Počty procesorů nejsou měřítkem výkonu. Dostupnost procesorů se může měnit a lišit podle regionu či země.

#### Tabulka 4. Procesory

| Procesory                              | Výkon | Počet<br>jader | Poče<br>t vlá<br>ken | Rychlost              | Cache | Integrovaná grafika               | GSP | DG/CG<br>Ready |
|----------------------------------------|-------|----------------|----------------------|-----------------------|-------|-----------------------------------|-----|----------------|
| Intel Celeron<br>G5900                 | 58 W  | 2              | 2                    | 3,4 GHz               | 2 MB  | Grafika Intel UHD<br>Graphics 610 | Ne  | Ano            |
| Intel Pentium<br>G6400                 | 58 W  | 2              | 4                    | 4,0 GHz               | 4 MB  | Grafika Intel UHD<br>Graphics 610 | Ne  | Ano            |
| Intel Pentium<br>G6500                 | 58 W  | 2              | 4                    | 4,1 GHz               | 4 MB  | Grafika Intel UHD<br>Graphics 610 | Ne  | Ano            |
| Intel Core<br>i3-10100<br>10. generace | 65 W  | 4              | 8                    | 3,6 GHz až<br>4,3 GHz | 6 MB  | Grafika Intel UHD<br>Graphics 630 | Ne  | Ano            |

#### Tabulka 4. Procesory (pokračování)

| Procesory                              | Výkon | Počet<br>jader | Poče<br>t vlá<br>ken | Rychlost              | Cache | Integrovaná grafika               | GSP | DG/CG<br>Ready |
|----------------------------------------|-------|----------------|----------------------|-----------------------|-------|-----------------------------------|-----|----------------|
| Intel Core<br>i3-10300<br>10. generace | 65 W  | 4              | 8                    | 3,7 GHz až<br>4,4 GHz | 8 MB  | Grafika Intel UHD<br>Graphics 630 | Ne  | Ano            |
| Intel Core<br>i5-10400<br>10. generace | 65 W  | 6              | 12                   | 2,9 GHz až<br>4,3 GHz | 12 MB | Grafika Intel UHD<br>Graphics 630 | Ano | Ano            |
| Intel Core<br>i5-10500<br>10. generace | 65 W  | 6              | 12                   | 3,1 GHz až 4,5<br>GHz | 14 MB | Grafika Intel UHD<br>Graphics 630 | Ano | Ano            |
| Intel Core<br>i5-10600<br>10. generace | 65 W  | 6              | 12                   | 3,3 GHz až 4,8<br>GHz | 12 MB | Grafika Intel UHD<br>Graphics 630 | Ano | Ano            |
| Intel Core<br>i5-10505<br>10. generace | 65 W  | 6              | 12                   | 3,2 GHz až<br>4,6 GHz | 12 MB | Intel UHD Graphics 630            | Ne  | Ano            |
| Intel Core<br>i3-10305<br>10. generace | 65 W  | 4              | 8                    | 3,8 GHz až<br>4,5 GHz | 8 MB  | Intel UHD Graphics 630            | Ne  | Ano            |
| Intel Core<br>i3-10105<br>10. generace | 65 W  | 4              | 8                    | 3,7 GHz až<br>4,4 GHz | 6 MB  | Intel UHD Graphics 630            | Ne  | Ano            |

# Operační systém

Váš OptiPlex 3080 v provedení Small Form Factor podporuje následující operační systémy:

- Windows 11 Home, 64bitový
- Windows 11 Home National Academic, 64bitový
- Windows 11 Pro, 64bitový
- Windows 11 Pro National Academic, 64bitový
- Windows 10 Home, 64bitový
- Windows 10 Pro, 64bitový
- Windows 10 Pro Education, 64bitový
- Windows 10 IoT Enterprise 2019 LTSC (pouze OEM)
- Ubuntu 20.04 LTS, 64bitový
- NeoKylin 7.0

POZNÁMKA: Komerční platforma nabízí systém Windows 10 N-2 a 5letou podporu operačního systému. Další informace o systému N-2 a 5leté podpoře operačního systému Windows naleznete na stránkách systému Dell WaaS (Windows as a Service), v článku znalostní báze https://www.dell.com/support/kbdoc/000054430/.

# Paměť

**POZNÁMKA:** Doporučuje se využít možnost s více moduly DIMM, aby nedošlo ke snížení výkonu. Jestliže konfigurace systému obsahuje integrovanou grafickou kartu, zvažte použití 2 a více modulů DIMM.

POZNÁMKA: Doporučujeme paměťové moduly instalovat v párech se stejnou velikostí, rychlostí a technologií. Pokud nejsou paměťové moduly nainstalovány v odpovídajících párech, bude počítač nadále fungovat, ale jeho výkon se mírně sníží. Celý paměťový rozsah je k dispozici pro 64bitové operační systémy.

#### Tabulka 5. Specifikace paměti

| Popis                     | Hodnoty                                                                                                    |  |
|---------------------------|----------------------------------------------------------------------------------------------------|--|
| Sloty                     | Dva sloty DIMM                                                                                                    |  |
| Тур                       | DDR4                                                                                                    |  |
| Rychlost                  | 2 666 MHz                                                                                                    |  |
| Maximální velikost paměti | 64 GB                                                                                                    |  |
| Minimální velikost paměti | 4 GB                                                                                                    |  |
| Velikost paměti na slot   | 4 GB, 8 GB, 16 GB, 32 GB                                                                                                    |  |
| Podporované konfigurace   | <ul> <li>4 GB, 1 x 4 GB</li> <li>8 GB, 1 x 8 GB</li> <li>8 GB, 2 x 4 GB</li> <li>16 GB, 2 x 8 GB</li> <li>16 GB, 1 x 16 GB</li> <li>32 GB, 1 x 32 GB</li> <li>32 GB, 2 x 16 GB</li> <li>64 GB, 2 x 32 GB</li> </ul> |  |

# Paměť Intel Optane

Paměť Intel Optane funguje pouze jako akcelerátor úložiště. Nenahrazuje ani nerozšiřuje paměť (RAM) nainstalovanou v počítači.

() POZNÁMKA: Paměť Intel Optane podporují počítače splňující následující požadavky:

- Procesor Intel Core i3/i5/i7 7. generace nebo vyšší
- Systém Windows 10, 64bitová verze nebo vyšší (Anniversary Update)
- Nejnovější verze ovladače pro technologii Intel Rapid Storage
- Konfigurace spouštěcího režimu UEFI

#### Tabulka 6. Paměť Intel Optane

| Popis                   | Hodnoty                                 |
|-------------------------|-----------------------------------------|
| Тур                     | Paměť / úložiště / akcelerátor úložiště |
| Rozhraní                | Gen 3 PCIe x4 NVMe                      |
| Konektor                | M.2 2280                                |
| Podporované konfigurace | 16 GB a 32 GB                           |
| Kapacita                | Až 32 GB                                |

# Porty a konektory

#### Tabulka 7. Porty a konektory

| Popis Hodnoty |                                             |
|---------------|---------------------------------------------|
| Externí:      |                                             |
| Síť           | Jeden port RJ-45, 10/100/1 000 Mb/s (vzadu) |

#### Tabulka 7. Porty a konektory (pokračování)

| Popis                   | Hodnoty                                                                                                    |  |
|-------------------------|----------------------------------------------------------------------------------------------------|--|
| USB                     | <ul> <li>Dva porty USB 2.0 (vpředu)</li> <li>Dva porty USB 3.2 1. generace typu A (vpředu)</li> <li>Dva porty USB 2.0 s funkcí Smart Power-On (vzadu)</li> <li>Dva porty USB 3.2 1. generace typu A (vzadu)</li> </ul>                      |  |
| Zvuk                    | <ul> <li>Jeden univerzální zvukový konektor (vpředu)</li> <li>Jeden zvukový linkový vstupní/výstupní port s možností přepínání (vzadu)</li> </ul>                                                                                           |  |
| Grafika                 | <ul> <li>Jeden port DisplayPort 1.4 (vzadu)</li> <li>Jeden port HDMI 1.4 (vzadu)</li> <li>Jeden volitelný 3. grafický port (VGA / DP 1.4 / HDMI 2.0b)</li> </ul>                                                                            |  |
| Čtečka paměťových karet | Nepodporováno                                                                                                    |  |
| Port napájení           | Port 4,50 mm × 2,90 mm pro vstup stejnosměrného napájení                                                                                                    |  |
| Paralelní/sériový port  | Jeden sériový port (volitelný)                                                                                                    |  |
| Port PS/2               | Dva (volitelné)                                                                                                    |  |
| Zabezpečení             | Jeden slot pro bezpečnostní kabel Kensington                                                                                                    |  |
| Anténa                  | Dva konektory SMA (volitelné příslušenství)                                                                                                    |  |
| Interní:                |                                                                                                    |  |
| Rozšíření               | <ul> <li>Jeden slot PCle x16 Gen 3 poloviční výšky</li> <li>Jeden slot PCle x1 Gen 3 poloviční výšky</li> </ul>                                                                                                    |  |
| SATA                    | Jeden slot SATA pro 3,5palcový pevný disk / 2,5palcový pevný<br>disk, jeden slot SATA pro tenkou optickou jednotku                                                                                                    |  |
| M.2                     | <ul> <li>Jeden slot M.2 2230 pro kartu s technologií Wi-Fi a Bluetooth</li> <li>Jeden slot M.2 pro disk SSD 2280 PCle / paměť Optane nebo disk SSD 2230 PCle</li> <li>(i) POZNÁMKA: Více informací o vybavení různých typů karet</li> </ul> |  |
|                         | M.2 naleznete v článku znalostní databáze SLN301626.                                                                                                    |  |

# Komunikace

### Ethernet

#### Tabulka 8. Specifikace Ethernetu

| Popis              | Hodnoty                                     |
|--------------------|---------------------------------------------|
| Číslo modelu       | Ethernetový řadič Realtek RTL8111HSD-CG LAN |
| Přenosová rychlost | 10/100/1 000 Mb/s                           |

# Bezdrátový modul

#### Tabulka 9. Specifikace bezdrátového modulu

| Popis                        | Hodnoty                                                                                |                                                                                        |                                                                                        |
|------------------------------|----------------------------------------------------------------------------------------|----------------------------------------------------------------------------------------|----------------------------------------------------------------------------------------|
| Číslo modelu                 | Qualcomm QCA61x4a                                                                      | Intel Wi-Fi 6 AX200                                                                    | Intel 3165                                                                             |
| Přenosová rychlost           | Až 867 Mb/s                                                                            | Až 2,4 Gb/s                                                                            | Až 867 Mb/s                                                                            |
| Podporovaná frekvenční pásma | 2,4 GHz / 5 GHz                                                                        | 2,4 GHz / 5 GHz                                                                        | 2,4 GHz / 5 GHz                                                                        |
| Bezdrátové standardy         | 802.11ac                                                                               | 802.11ax (Wi-Fi 6)                                                                     | 802.11ac                                                                               |
| Šifrování                    | <ul> <li>64bitové a 128bitové WEP</li> <li>128bitové AES-CCMP</li> <li>TKIP</li> </ul> | <ul> <li>64bitové a 128bitové WEP</li> <li>128bitové AES-CCMP</li> <li>TKIP</li> </ul> | <ul> <li>64bitové a 128bitové WEP</li> <li>128bitové AES-CCMP</li> <li>TKIP</li> </ul> |
| Bluetooth                    | 5,0                                                                                    | 5.1                                                                                    | 4, 2                                                                                   |

# Grafika a řadič grafické karty

#### Tabulka 10. Specifikace integrované grafiky

| Řadič Podpora externího displeje  |                                                                          | Velikost paměti         | Procesor                                  |
|-----------------------------------|--------------------------------------------------------------------------|-------------------------|-------------------------------------------|
| Grafika Intel UHD Graphics<br>610 | <ul><li>Jeden port HDMI 1.4</li><li>Jeden port DisplayPort 1.4</li></ul> | Sdílená systémová paměť | Intel Celeron /<br>Pentium Gold           |
| Grafika Intel UHD Graphics<br>630 | <ul><li>Jeden port HDMI 1.4</li><li>Jeden port DisplayPort 1.4</li></ul> | Sdílená systémová paměť | Procesor Intel Core<br>i3/i5 10. generace |

#### Tabulka 11. Specifikace samostatné grafické karty

| Řadič                                  | Podpora externího displeje                           | Velikost paměti | Typ paměti |
|----------------------------------------|------------------------------------------------------|-----------------|------------|
| Grafická karta NVIDIA<br>GeForce GT730 | Dva porty DisplayPort                                | 2 GB            | GDDR5      |
| AMD Radeon R5 430                      | Dva porty DisplayPort                                | 2 GB            | GDDR5      |
| AMD Radeon RX 640                      | Dva porty mini DisplayPort<br>Jeden port DisplayPort | 4 GB            | GDDR5      |

# Zvuk a reproduktor

#### Tabulka 12. Specifikace zvuku a reproduktoru

| Popis                        | Hodnoty                                                      |
|------------------------------|--------------------------------------------------------------|
| Тур                          | 4kanálový zvuk High Definition                               |
| Řadič                        | Realtek ALC3246                                              |
| Převod stereofonního signálu | 24bitový digitálně-analogový a analogově-digitální převodník |
| Interní rozhraní             | Intel HDA (zvuk s vysokým rozlišením)                        |

#### Tabulka 12. Specifikace zvuku a reproduktoru (pokračování)

| Popis                                | Hodnoty                                                                                                    |
|--------------------------------------|----------------------------------------------------------------------------------------------------|
| Externí rozhraní                     | <ul> <li>Jeden univerzální zvukový konektor</li> <li>Jeden přepínací port pro linkový zvukový vstup a výstup</li> </ul> |
| Reproduktory                         | Volitelné                                                                                                    |
| Interní zesilovač reproduktorů       | Integrováno v ALC3246 (třída D 2 W)                                                                                     |
| Externí ovládání hlasitosti          | Ovládací prvky klávesových zkratek                                                                                      |
| Průměrný výstupní výkon reproduktoru | 2 W                                                                                                    |
| Špičkový výstupní výkon reproduktoru | 2,5 W                                                                                                    |
| Výstup subwooferu                    | Nepodporováno                                                                                                    |
| Mikrofon                             | Nepodporováno                                                                                                    |

# Úložiště

Váš počítač podporuje jednu z následujících konfigurací:

- Jeden 2,5palcový pevný disk
- Jeden 3,5palcový pevný disk
- Jeden disk SSD M.2 2230 nebo 2280 (třída 35 nebo 40)
- Jeden disk SSD M.2 2230 nebo 2280 (třída 35 nebo 40) a jeden 3,5palcový pevný disk
- Jeden disk SSD M.2 2230 nebo 2280 (třída 35 nebo 40) a jeden 2,5palcový pevný disk
- Jeden 2,5palcový pevný disk a jedna paměť Intel Optane M.2 16 GB nebo 32 GB
- Jeden 3,5palcový pevný disk a jedna paměť Intel Optane M.2 16 GB nebo 32 GB

Primární disk počítače se liší v závislosti na konfiguraci úložiště. Pro počítače:

- s diskem SSD M.2 je primárním diskem disk SSD M.2
- bez disku M.2 je primárním diskem 3,5palcový pevný disk nebo jeden z 2,5palcových pevných disků

#### Tabulka 13. Technické údaje úložiště

| Typ úložiště                                                               | Typ rozhraní                      | Kapacita  |
|----------------------------------------------------------------------------|-----------------------------------|-----------|
| 2,5palcový pevný disk SATA, 5 400 ot./min                                  | SATA                              | Až 2 TB   |
| 2,5palcový pevný disk SATA, 7 200 ot./min                                  | SATA                              | Až 1 TB   |
| 2,5palcový samošifrovací pevný disk SATA, 7 200 ot./min,<br>FIPS, Opal 2.0 | SATA                              | Až 500 GB |
| 3,5palcový pevný disk SATA, 5 400 ot./min                                  | SATA                              | Až 4 TB   |
| 3,5palcový pevný disk SATA, 7 200 ot./min                                  | SATA                              | Až 2 TB   |
| Disk SSD M.2 2230                                                          | PCle Gen 3 x4 NVMe, třída 35      | Až 512 GB |
| Disk SSD M.2 2280                                                          | PCle Gen 3 x4 NVMe, třída 40      | Až 1 TB   |
| Samošifrovací disk SSD M.2 2280 Opal                                       | PCle Gen 3 x4 NVMe, třída 40, SED | Až 512 GB |

# Jmenovitý výkon

V následující tabulce jsou uvedeny hodnoty jmenovitého výkonu počítače OptiPlex 3080 v provedení Small Form Factor.

#### Tabulka 14. Jmenovitý výkon

| Popis                          | Možnost jedna                                                                                                    | Možnost dvě                                                                                                    |
|--------------------------------|----------------------------------------------------------------------------------------------------|----------------------------------------------------------------------------------------------------|
| Тур                            | 200 W (80 PLUS Bronze)                                                                                                    | 200 W (80 PLUS Platinum)                                                                                                    |
| Vstupní napětí                 | 90 až 264 V stř.                                                                                                    | 90 až 264 V stř.                                                                                                    |
| Vstupní frekvence              | 47 Hz až 63 Hz                                                                                                    | 47 Hz až 63 Hz                                                                                                    |
| Vstupní proud (max.)           | 3,2 A                                                                                                    | 3,2 A                                                                                                    |
| Výstupní proud (nepřerušovaný) | <ul> <li>+12 VA / 16,50 A</li> <li>12 VB / 14 A</li> <li>Pohotovostní režim:</li> <li>+12 VA / 0,5 A</li> <li>+12 VB / 2,5 A</li> </ul> | <ul> <li>+12 VA / 16,50 A</li> <li>12 VB / 14 A</li> <li>Pohotovostní režim:</li> <li>+12 VA / 0,5 A</li> <li>+12 VB / 2,5 A</li> </ul> |
| Jmenovité výstupní napětí      | <ul><li>12 VA</li><li>12 VB</li></ul>                                                                                                   | <ul> <li>12 VA</li> <li>12 VB</li> </ul>                                                                                                |

# Rozměry a hmotnost

#### Tabulka 15. Rozměry a hmotnost

| Ρ                    | opis   | Hodnoty                                                                                                    |
|----------------------|--------|----------------------------------------------------------------------------------------------------|
| Výška:               |        |                                                                                                    |
|                      | Vpředu | 290,00 mm (11,42 palce)                                                                                        |
|                      | Vzadu  | 290,00 mm (11,42 palce)                                                                                        |
| Š                    | ířka   | 92,60 mm (3,65 palce)                                                                                          |
| Н                    | loubka | 292,80 mm (11,53 palce)                                                                                        |
| Hmotnost (maximální) |        | 5,02 kg (11,07 lb)<br>(i) POZNÁMKA: Hmotnost počítače závisí na objednané konfiguraci<br>a výrobním provedení. |

### Fyzické rozměry systému

() POZNÁMKA: Hmotnost systému a hmotnost balení závisí na obvyklé konfiguraci a může se lišit v závislosti na individuální konfiguraci počítače. Obvyklá konfigurace obsahuje integrovanou grafickou kartu, jeden pevný disk a jednu optickou jednotku.

#### Tabulka 16. Fyzické rozměry systému

| Funkce                | Hodnoty            |  |
|-----------------------|--------------------|--|
| Objem šasi (litry)    | 7,86               |  |
| Hmotnost šasi (kg/lb) | 5,28 kg (11,63 lb) |  |
| Rozměry šasi          |                    |  |

#### Tabulka 16. Fyzické rozměry systému (pokračování)

| Funkce                                                  | Hodnoty                 |  |
|---------------------------------------------------------|-------------------------|--|
| Výška (mm/palce)                                        | 290,00 mm (11,42 palce) |  |
| Šířka (mm/palce)                                        | 92,60 mm (3,65 palce)   |  |
| Hloubka (mm/palce)                                      | 292,80 mm (11,53 palce) |  |
| Přepravní hmotnost (kg/lb – včetně obalového materiálu) | 6,62 kg (14,58 lb)      |  |
| Rozměry balení                                          |                         |  |
| Výška (mm/palce)                                        | 487,00 mm (19,17 palce) |  |
| Šířka (mm/palce)                                        | 394,00 mm (15,51 palce) |  |
| Hloubka (mm/palce)                                      | 264,00 mm (10,40 palce) |  |

### Přídavné karty

#### Tabulka 17. Přídavné karty

| Přídavné karty                                               |
|--------------------------------------------------------------|
| Karta USB 3.1 PCIe typu C                                    |
| Port USB 3.1 typu A 2. generace                              |
| Přídavná karta paralelního/sériového portu PCle (plné výšky) |

### Zabezpečení

#### Tabulka 18. Zabezpečení

| Možnosti zabezpečení                                                       | OptiPlex 3080 v provedení Small Form Factor |
|----------------------------------------------------------------------------|---------------------------------------------|
| Slot bezpečnostního kabelu Kensington                                      | Podporováno                                 |
| Smyčka visacího zámku                                                      | Podporováno                                 |
| Přepínač proti otevření šasi                                               | Podporováno                                 |
| Microsoft 10 Device Guard a Credential Guard (Enterprise SKU)              | Podporováno                                 |
| Microsoft Windows BitLocker                                                | Podporováno                                 |
| Lokální vymazání dat z pevného disku pomocí systému<br>BIOS (Secure Erase) | Podporováno                                 |
| Samošifrovací disky (Opal, FIPS)                                           | Podporováno                                 |
| Modul TPM (Trusted Platform Module) 2.0                                    | Podporováno                                 |
| Intel Secure Boot                                                          | Podporováno                                 |
| Intel Authenticate                                                         | Podporováno                                 |

### Zabezpečení dat

#### Tabulka 19. Zabezpečení dat

| Možnosti zabezpečení dat                                       | Hodnoty     |
|----------------------------------------------------------------|-------------|
| 30denní zkušební verze softwaru McAfee Small Business Security | Podporováno |
| 12měsíční předplatné softwaru McAfee Small Business Security   | Podporováno |

#### Tabulka 19. Zabezpečení dat (pokračování)

| Možnosti zabezpečení dat                                              | Hodnoty     |
|-----------------------------------------------------------------------|-------------|
| 36měsíční předplatné softwaru McAfee Small Business Security          | Podporováno |
| SafeGuard and Response, s pomocí VMware Carbon Black<br>a Secureworks | Podporováno |
| Next Generation Antivirus (NGAV)                                      | Podporováno |
| Endpoint Detection and Response (EDR)                                 | Podporováno |
| Threat Detection and Response (TDR)                                   | Podporováno |
| Managed Endpoint Detection and Response                               | Podporováno |
| Incident Management Retainer                                          | Podporováno |
| Emergency Incident Response                                           | Podporováno |
| SafeData                                                              | Podporováno |

### Příslušenství

#### Tabulka 20. Příslušenství

| Příslušenství     |                                                                                                    |
|-------------------|----------------------------------------------------------------------------------------------------|
| Zvuk              | <ul> <li>Stereofonní náhlavní souprava Dell Pro – UC350</li> <li>Stereofonní zvuková lišta Dell Pro – AE515M</li> </ul>                               |
| Klávesnice a myši | Bezdrátová klávesnice a myš Dell KM636, černá                                                                                                    |
| Kryt kabelu       | Kryt kabeláže OptiPlex MT                                                                                                    |
| Monitory          | Monitor Dell 24 – P2419H                                                                                                    |
| Stojany a držáky  | <ul> <li>Rameno pro dva monitory Dell – MDA20</li> <li>Stojan pro dva monitory Dell – MDS19</li> <li>Stojan pro jeden monitor Dell – MSA20</li> </ul> |

### Prostředí

#### Tabulka 21. Specifikace prostředí

| Funkce                             | OptiPlex 3080 v provedení Small Form Factor |
|------------------------------------|---------------------------------------------|
| Recyklovatelný obal                | Ano                                         |
| Šasi bez obsahu BFR/PVC            | Ne                                          |
| Balení MultiPack                   | Ano (pouze USA) (volitelné příslušenství)   |
| Energeticky úsporný napájecí zdroj | Standard                                    |
| Soulad s předpisem ENV0424         | Ano                                         |

() POZNÁMKA: Obal z dřevěných vláken obsahuje nejméně 35 % recyklovaných materiálů z celkové hmotnosti dřevěných vláken. Obal, který neobsahuje dřevěná vlákna, lze prohlásit za nepoužitelný.

### Energy Star, EPEAT a Trusted Platform Module (TPM)

#### Tabulka 22. Energy Star, EPEAT a TPM

| Funkce                                                  | Technické údaje                                            |
|---------------------------------------------------------|------------------------------------------------------------|
| Energy Star 8.0                                         | K dispozici jsou konfigurace vyhovující předpisům.         |
| EPEAT                                                   | Dostupná konfigurace vyhovující specifikacím Gold a Silver |
| Modul TPM (Trusted Platform Module) 2.0 <sup>1, 2</sup> | Integrovaná na základní desce                              |
| Firmwarový modul TPM (samostatný modul TPM zakázaný)    | Volitelné                                                  |

#### (i) POZNÁMKA:

<sup>1</sup> Modul TPM 2.0 má certifikaci FIPS 140-2.

<sup>2</sup>Modul TPM není k dispozici ve všech zemích.

### Servis a podpora

POZNÁMKA: Další podrobnosti o servisních plánech společnosti Dell naleznete v části https://www.dell.com/learn/us/en/19/
services/warranty-support-services.

#### Tabulka 23. Záruka

| Záruka                                                                                         |  |
|------------------------------------------------------------------------------------------------|--|
| Roční základní záruka se servisem hardwaru na pracovišti po vzdálené diagnostice               |  |
| 2letá rozšířená základní záruka                                                                |  |
| 3letá rozšířená základní záruka                                                                |  |
| Aletá rozšířená základní záruka                                                                |  |
| 5letá rozšířená základní záruka                                                                |  |
| Roční podpora ProSupport se servisní službou Next Business Day On-site Service                 |  |
| 2letá podpora ProSupport a služba Next Business Day On-site Service                            |  |
| 3letá podpora ProSupport a služba Next Business Day On-site Service                            |  |
| 4letá podpora ProSupport a služba Next Business Day On-site Service                            |  |
| 5letá podpora ProSupport a služba Next Business Day On-site Service                            |  |
| 1letá podpora ProSupport Plus for Client se servisní službou Next Business Day On-site Service |  |
| 2letá podpora ProSupport Plus for Client se servisní službou Next Business Day On-site Service |  |
| 3letá podpora ProSupport Plus for Client se servisní službou Next Business Day On-site Service |  |
| 4letá podpora ProSupport Plus for Client se servisní službou Next Business Day On-site Service |  |
| 5letá podpora ProSupport Plus for Client se servisní službou Next Business Day On-site Service |  |

#### Tabulka 24. Služba při náhodném poškození

# Služba při náhodném poškození Roční služba při náhodném poškození 2letá služba při náhodném poškození 3letá služba při náhodném poškození

#### Tabulka 24. Služba při náhodném poškození (pokračování)

| Služba při náhodném poškození       |
|-------------------------------------|
| 4letá služba při náhodném poškození |
| 5letá služba při náhodném poškození |

# Okolí počítače

Úroveň znečištění vzduchu: G1 podle ustanovení normy ISA-S71.04-1985

#### Tabulka 25. Okolí počítače

| Popis                         | Provozní                                                                     | Skladovací                                                                  |
|-------------------------------|------------------------------------------------------------------------------|-----------------------------------------------------------------------------|
| Teplotní rozsah               | 10-35 °C (50-95 °F)                                                          | -40-65°C (-40-149°F)                                                        |
| Relativní vlhkost (maximální) | 20 až 80 % (bez kondenzace, max. teplota<br>rosného bodu = 26 °C)            | 5 až 95 % (bez kondenzace, max. teplota<br>rosného bodu = 33 °C)            |
| Vibrace (maximální)*          | 0,26 GRMS náhodně při 5 až 350 Hz                                            | 1,37 GRMS náhodně při 5 až 350 Hz                                           |
| Ráz (maximální)               | Spodní poloviční sinusový pulz se změnou<br>rychlosti 50,8 cm/s (20 palců/s) | 105G poloviční sinusový pulz se změnou<br>rychlosti 133 cm/s (52,5 palců/s) |
| Nadmořská výška (maximální)   | 3 048 m (10 000 stop)                                                        | 10 668 m (35 000 stop)                                                      |

\* Měřené při použití náhodného spektra vibrací, které simuluje prostředí uživatele.

† Měřené pomocí 2ms půlsinového pulzu, když je pevný disk aktivní.

# Software

4

Tato kapitola uvádí podrobnosti o podporovaných operačních systémech, společně s pokyny pro instalaci ovladačů.

#### Témata:

• Stažení ovladačů systému Windows

# Stažení ovladačů systému Windows

#### Kroky

- 1. Zapněte .
- 2. Přejděte na web Dell.com/support.
- 3. Klikněte na možnost Product Support (Podpora k produktu), zadejte výrobní číslo a klikněte na možnost Submit (Odeslat).

(i) POZNÁMKA: Pokud výrobní číslo nemáte k dispozici, použijte funkci automatického rozpoznání nebo ručně vyhledejte model .

- 4. Klikněte na položku Ovladače a položky ke stažení.
- 5. Vyberte operační systém nainstalovaný v .
- 6. Přejděte na stránce dolů a vyberte ovladač, který chcete nainstalovat.
- 7. Klikněte na možnost Download File (Stáhnout soubor) a stáhněte ovladač pro váš.
- 8. Po dokončení stahování přejděte do složky, do které jste uložili soubor ovladače.
- 9. Dvakrát klikněte na ikonu souboru ovladače a postupujte podle pokynů na obrazovce.

# Nastavení systému BIOS

VÝSTRAHA: Pokud nejste odborným uživatelem počítače, nastavení konfiguračního programu BIOS neměňte. Některé změny by mohly způsobit nesprávnou funkci počítače.

(i) POZNÁMKA: V závislosti na počítači a nainstalovaných zařízeních se nemusí některé z uvedených položek zobrazovat.

**POZNÁMKA:** Než začnete používat konfigurační program systému BIOS, doporučuje se zapsat si informace z obrazovek tohoto programu pro pozdější potřebu.

Konfigurační program BIOS použijte, když chcete:

- získat informace o hardwaru nainstalovaném v počítači, například o množství paměti RAM a velikosti pevného disku,
- změnit informace o konfiguraci systému,
- nastavit nebo změnit uživatelské možnosti, například heslo uživatele, typ nainstalovaného pevného disku a zapnutí nebo vypnutí základních zařízení.

#### Témata:

- Přehled systému BIOS
- Spuštění programu pro nastavení systému BIOS
- Navigační klávesy
- Jednorázová spouštěcí nabídka
- Možnosti nástroje System setup (Nastavení systému)
- Aktualizace systému BIOS
- Systémové heslo a heslo pro nastavení
- Vymazání hesla k systému BIOS (nastavení systému) a systémových hesel

# Přehled systému BIOS

Systém BIOS spravuje tok dat mezi operačním systémem počítače a připojenými zařízeními, jako je pevný disk, grafický adaptér, klávesnice, myš nebo tiskárna.

# Spuštění programu pro nastavení systému BIOS

#### Kroky

- 1. Zapněte počítač.
- 2. Okamžitým stisknutím klávesy F2 přejdete do nastavení systému BIOS.

(i) POZNÁMKA: Pokud čekáte příliš dlouho a objeví se logo operačního systému, počkejte, dokud se nezobrazí plocha. Poté počítač vypněte a pokus opakujte.

# Navigační klávesy

i POZNÁMKA: V případě většiny možností nastavení systému se provedené změny zaznamenají, ale použijí se až po restartu počítače.

#### Tabulka 26. Navigační klávesy

| Klávesy      | Navigace                   |
|--------------|----------------------------|
| Šipka nahoru | Přechod na předchozí pole. |

#### Tabulka 26. Navigační klávesy (pokračování)

| Klávesy    | Navigace                                                                                                    |
|------------|----------------------------------------------------------------------------------------------------|
| Šipka dolů | Přechod na další pole.                                                                                                    |
| Vstoupit   | Výběr hodnoty ve vybraném poli (je-li to možné) nebo přechod na<br>odkaz v poli.                                                                                                    |
| Mezerník   | Rozbalení a sbalení rozevírací nabídky (je-li to možné).                                                                                                    |
| Karta      | Přechod na další specifickou oblast.<br><b>POZNÁMKA:</b> Pouze u standardního grafického prohlížeče.                                                                                                    |
| Esc        | Přechod na předchozí stránku, dokud se nezobrazí hlavní<br>obrazovka. Stisknutí klávesy Esc na hlavní obrazovce zobrazí<br>zprávu s požadavkem o uložení veškerých neuložených změn<br>a restartuje systém. |

# Jednorázová spouštěcí nabídka

Pro vstup do jednorázové spouštěcí nabídky zapněte počítač a ihned stiskněte klávesu F12.

(i) POZNÁMKA: Je-li počítač zapnutý, doporučuje se jej vypnout.

Jednorázová nabídka zavádění systému obsahuje zařízení, ze kterých můžete spustit počítač, a možnost diagnostiky. Možnosti nabídky zavádění jsou následující:

- Vyjímatelný disk (je-li k dispozici)
- Pevný disk STXXXX (je-li k dispozici)

(i) POZNÁMKA: XXX představuje číslo jednotky SATA.

- Optická jednotka (je-li k dispozici)
- Pevný disk SATA (je-li k dispozici)
- Diagnostika

Na obrazovce se sekvencí spuštění jsou k dispozici také možnosti přístupu na obrazovku nástroje Nastavení systému.

# Možnosti nástroje System setup (Nastavení systému)

(i) POZNÁMKA: V závislosti na počítači a nainstalovaných zařízeních nemusí být některé z uvedených položek k dispozici.

### Obecné možnosti

#### Tabulka 27. Obecné

| Možnost             | Popis                                                                                                    |
|---------------------|----------------------------------------------------------------------------------------------------|
| Systémové informace | <ul> <li>Zobrazí následující informace:</li> <li>System Information: Slouží k zobrazení verze systému BIOS, výrobního čísla, inventárního štítku, štítku majitele, data výroby, data převzetí do vlastnictví a kódu Express service code.</li> <li>Memory Information: Zobrazí nainstalovanou paměť, dostupnou paměť, rychlost paměti, režim kanálů paměti, technologii paměti, velikost paměti DIMM 1 a velikost paměti DIMM 2.</li> <li>PCI Information: Zobrazí Slot1_M.2, Slot2_M.2.</li> <li>Informace o procesoru: Zobrazí typ procesoru, počet jader, ID procesoru, aktuální taktovací rychlost, minimální taktovací rychlost, maximální taktovací rychlost, cache L2 procesoru, cache L3 procesoru, možnost HT a 64bitovou technologii.</li> <li>Informace o zařízení: Zobrazí SATA-0, M.2 PCle SSD-2, adresu LOM MAC, řadič grafické karty a zvukového adaptéru, zařízení Wi-Fi a zařízení Bluetooth.</li> </ul> |

#### Tabulka 27. Obecné (pokračování)

| Možnost                    | Popis                                                                                                    |
|----------------------------|----------------------------------------------------------------------------------------------------|
| Sekvence spuštění          | Umožňuje určit pořadí, v jakém se počítač pokusí najít operační systém na zařízeních uvedených<br>v seznamu.                                  |
| Zabezpečení UEFI Boot Path | Tato možnost určuje, zda systém během zavádění pomocí cesty UEFI Boot Path z nabídky spouštění<br>F12 vyzve uživatele k zadání hesla správce. |
| Datum/Čas                  | Slouží ke změně nastavení data a času. Změny systémového data a času se projeví okamžitě.                                                     |

# Systémové informace

·

#### Tabulka 28. Konfigurace systému

| Možnost                  | Popis                                                                                                    |
|--------------------------|----------------------------------------------------------------------------------------------------|
| Integrated NIC           | <ul> <li>Umožňuje ovládat integrovaný řadič LAN. Možnost Enable UEFI Network Stack není ve výchozím nastavení vybrána. Možnosti jsou následující:</li> <li>Disabled</li> <li>Enabled</li> <li>Enabled w/PXE (výchozí)</li> <li>i) POZNÁMKA: V závislosti na počítači a nainstalovaných zařízeních se nemusí některé z uvedených položek zobrazovat.</li> </ul> |
| Operační režim SATA      | <ul> <li>Umožňuje konfigurovat operační režim integrovaného řadiče pevného disku.</li> <li>Disabled = Řadiče SATA jsou skryty.</li> <li>AHCI = SATA je konfigurován pro režim AHCI.</li> <li>RAID ON = Rozhraní SATA je nakonfigurováno na podporu režimu RAID (vybráno ve výchozím nastavení).</li> </ul>                                                     |
| Drives                   | <ul> <li>Povolí či zakáže různé integrované jednotky:</li> <li>SATA-0 (ve výchozím nastavení povoleno)</li> <li>M.2 PCle SSD-0 (ve výchozím nastavení povoleno)</li> </ul>                                                                                                    |
| Smart Reporting          | Toto pole slouží ke kontrole, zda jsou během spouštění systému oznámeny chyby týkající se integrovaných jednotek. Možnost <b>Enable SMART Reporting</b> je ve výchozím nastavení zakázána.                                                                                                    |
| Konfigurace USB          | <ul> <li>Umožňuje povolit nebo zakázat integrovaný řadič USB pro položky:</li> <li>Povolit podporu funkce spuštění USB</li> <li>Enable Front USB Ports</li> <li>Enable Rear USB Ports (Povolit zadní porty USB)</li> <li>Všechny možnosti jsou ve výchozím nastavení povoleny.</li> </ul>                                                                      |
| Front USB Configuration  | Umožňuje zapnout nebo vypnout přední porty USB. Všechny porty jsou ve výchozím nastavení povoleny.                                                                                                    |
| Rear USB Configuration   | Umožňuje zapnout nebo vypnout zadní porty USB. Všechny porty jsou ve výchozím nastavení povoleny.                                                                                                    |
| Zvuk                     | <ul> <li>Umožňuje povolit nebo zakázat integrovaný řadič zvuku. Ve výchozím nastavení je vybrána možnost Enable Audio.</li> <li>Povolit mikrofon</li> <li>Povolit vnitřní reproduktor</li> <li>Obě možnosti jsou ve výchozím nastavení vybrány.</li> </ul>                                                                                                    |
| Údržba prachového filtru | Umožňuje povolit nebo zakázat zprávy systému BIOS týkající se údržby volitelného prachového filtru v počítači. Systém BIOS vygeneruje před spuštěním upomínku týkající se vyčištění nebo výměny prachového filtru na základě nastaveného intervalu. Tato možnost je ve výchozím nastavení <b>zakázána</b> .                                                    |

#### Tabulka 28. Konfigurace systému (pokračování)

| Možnost | Popis                                                        |
|---------|--------------------------------------------------------------|
|         | <ul><li>Vypnuto</li><li>15 dní</li></ul>                     |
|         | <ul> <li>30 dní</li> <li>60 dní</li> </ul>                   |
|         | <ul> <li>90 dní</li> <li>120 dní</li> <li>150 dní</li> </ul> |
|         | <ul> <li>180 dní</li> </ul>                                  |

### Možnosti obrazovky Video (Grafická karta)

#### Tabulka 29. Grafika

| Možnost         | Popis                                                                                                    |
|-----------------|----------------------------------------------------------------------------------------------------|
| Primary Display | <ul> <li>Umožňuje vybrat primární displej, když je v systému k dispozici více řadičů.</li> <li>Auto (Automaticky) – výchozí nastavení</li> <li>Grafika Intel HD</li> <li><b>POZNÁMKA:</b> Pokud nevyberete možnost Auto (Automaticky), bude zobrazeno a povoleno integrované grafické zařízení.</li> </ul> |

### Zabezpečení

#### Tabulka 30. Zabezpečení

| Možnost                          | Popis                                                                                                    |
|----------------------------------|----------------------------------------------------------------------------------------------------|
| Heslo správce                    | Slouží k nastavení, změně a smazání hesla správce.                                                                                                    |
| Heslo systému                    | Umožňuje nastavit, změnit či smazat systémové heslo.                                                                                                    |
| Interní heslo HDD-0              | Slouží k nastavení, změně či smazání hesla interního pevného disku počítače.                                                                                                    |
| Konfigurace hesla                | Určuje minimální a maximální počet znaků pro heslo správce a systémové heslo. Rozsah počtu znaků je 4 až 32.                                                                                                    |
| Vynechání hesla                  | <ul> <li>Tato možnost umožňuje obejít výzvy k zadání systémového (spouštěcího) hesla a hesla pro interní pevný disk během restartu počítače.</li> <li>Disabled – Vždy se zobrazí výzva k zadání systémového hesla a hesla interního pevného disku. Tato možnost je ve výchozím nastavení zakázána.</li> <li>Reboot Bypass – Obejde výzvy k zadání hesla při restartu (restartu při spuštěném systému).</li> <li><b>POZNÁMKA:</b> Po zapnutí z vypnutého stavu (studený start) systém vždy zobrazí výzvu k zadání systémového hesla a hesel interních pevných disků. Systém si také vždy vyžádá hesla jakýchkoli pevných disků přítomných v pozicích pro moduly.</li> </ul> |
| Změna hesla                      | Tato volba určí, zda budou povoleny změny hesel systému a pevných disků, jestliže bude nastaveno<br>heslo správce.<br>Allow Non-Admin Password Changes: Tato volba je ve výchozím nastavení povolena.                                                                                                    |
| Aktualizace firmwaru kapsle UEFI | Tato možnost určuje, zda jsou povoleny aktualizace systému BIOS prostřednictvím aktualizačních<br>balíčků kapsle UEFI. Tato možnost je ve výchozím nastavení vybrána. Zakázání této možnosti má<br>za následek blokování aktualizací systému BIOS ze služeb, jako je Microsoft Windows Update nebo<br>LVFS (Linux Vendor Firmware Service).                                                                                                    |
| TPM 2.0 Security                 | <ul> <li>Slouží k ovládání, zda je modul TPM (Trusted Platform Module) viditelný pro operační systém.</li> <li>TPM On (výchozí)</li> <li>Vymazat</li> </ul>                                                                                                    |

#### Tabulka 30. Zabezpečení (pokračování)

| Možnost                       | Popis                                                                                                    |
|-------------------------------|----------------------------------------------------------------------------------------------------|
|                               | <ul> <li>PPI Bypass for Enable Commands</li> <li>PPI Bypass for Disable Commands</li> <li>Obejití PPI pro mazací příkazy</li> <li>Attestation Enable (výchozí nastavení)</li> <li>Key Storage Enable (výchozí nastavení)</li> <li>SHA-256 (výchozí nastavení)</li> </ul>  |
|                               | Zvolte kteroukoli z možností: <ul> <li>Disabled</li> <li>Enabled (výchozí)</li> </ul>                                                                                                    |
| Produkty Absolute             | V tomto poli můžete povolit, zakázat nebo trvale zakázat rozhraní modulu BIOS v rámci volitelné<br>služby Absolute Persistence Module společnosti Absolute Software.<br>• Enabled – Tato možnost je ve výchozím nastavení vybrána.<br>• Disable<br>• Permanently Disabled |
| Chassis Intrusion             | Toto pole slouží k ovládání funkce ochrany proti vniknutí do šasi.<br>Vyberte jednu z možností:<br>• Disabled (výchozí)<br>• Enabled<br>• On-Silent                                                                                                    |
| Zámek správcovského nastavení | Brání uživatelům v přístupu k nastavením, pokud je nastaveno heslo správce. Tato volba není ve<br>výchozím nastavení nastavena.                                                                                                    |
| Zámek hlavního hesla          | Umožňuje povolit nebo zakázat podporu hlavního hesla. Předtím, než budete moci změnit nastavení, je nutné zrušit hesla pevného disku. Tato volba není ve výchozím nastavení nastavena.                                                                                    |
| Omezení zabezpečení SMM       | Umožňuje povolit nebo zakázat dodatečné ochrany proti omezení bezpečnosti UEFI SMM. Tato volba není ve výchozím nastavení nastavena.                                                                                                    |

### Možnosti funkce Secure Boot

#### Tabulka 31. Secure Boot (Bezpečné zavádění)

| Možnost               | Popis                                                                                                    |
|-----------------------|----------------------------------------------------------------------------------------------------|
| Secure Boot Enable    | Umožňuje povolit nebo zakázat funkci bezpečného spuštění.<br>• Secure Boot Enable<br>Tato možnost není ve výchozím nastavení nastavena.                                                                                                    |
| Secure Boot Mode      | Umožňuje upravit chování režimu Secure Boot – zdali se mají vyhodnocovat nebo vynucovat<br>podpisy ovladače UEFI.<br>• Deployed Mode (Režim nasazení) (výchozí)<br>• Režim auditu                                                                                                    |
| Expert key Management | <ul> <li>Umožňuje manipulovat s databázemi bezpečnostních klíčů pouze v případě, že je systém v režimu Custom Mode (Vlastní režim). Možnost Enable Custom Mode (Povolit vlastní režim) je ve výchozím nastavení zakázána. Možnosti jsou následující:</li> <li>PK (výchozí)</li> <li>KEK</li> <li>db</li> <li>dbx</li> <li>Pokud povolíte režim Custom Mode (Vlastní režim), zobrazí se odpovídající možnosti pro klíče PK, KEK, db a dbx. Možnosti jsou následující:</li> <li>Save to File (Uložit do souboru) – Uloží klíč do uživatelem zvoleného souboru.</li> </ul> |

#### Tabulka 31. Secure Boot (Bezpečné zavádění) (pokračování)

| Možnost | Popis                                                                                                    |  |
|---------|----------------------------------------------------------------------------------------------------|--|
|         | <ul> <li>Replace from File (Nahradit ze souboru) – Nahradí aktuální klíč klíčem z uživatelem<br/>zvoleného souboru.</li> </ul>          |  |
|         | • Append from File (Připojit ze souboru) – Přidá klíč do aktuální databáze z uživatelem zvoleného souboru.                              |  |
|         | Delete (Odstranit) – Odstraní vybraný klíč.                                                                                             |  |
|         | <ul> <li>Reset All Keys (Resetovat všechny klíče) – Resetuje klíče na výchozí nastavení.</li> </ul>                                     |  |
|         | Delete All Keys (Odstranit všechny klíče) – Odstraní všechny klíče.                                                                     |  |
|         | POZNÁMKA: Pokud režim Custom Mode (Vlastní režim) zakážete, všechny provedené<br>změny se odstraní a obnoví se výchozí nastavení klíčů. |  |

### Možnosti funkce Intel Software Guard Extension

#### Tabulka 32. Intel Software Guard Extensions

| Možnost             | Popis                                                                                                    |
|---------------------|----------------------------------------------------------------------------------------------------|
| Intel SGX Enable    | Toto pole poskytuje zabezpečené prostředí pro běh kódu a ukládání<br>citlivých dat v kontextu hlavního operačního systému.     |
|                     | Klikněte na jednu z následujících možností:                                                                                    |
|                     | <ul> <li>Disabled (Neaktivní)</li> <li>Enabled (Aktivní)</li> <li>Software Controlled (Řízeno softwarově) – výchozí</li> </ul> |
| Enclave Memory Size | Tato možnost nastavuje položku SGX Enclave Reserve Memory<br>Size (Velikost rezervní paměti oblasti SGX).                      |
|                     | Klikněte na jednu z následujících možností:                                                                                    |
|                     | • 32 MB                                                                                                    |
|                     | <ul> <li>64 MB</li> <li>128 MB – výchozí</li> </ul>                                                                            |

### Performance (Výkon)

#### Tabulka 33. Performance (Výkon)

| Možnost            | Popis                                                                                                    |
|--------------------|----------------------------------------------------------------------------------------------------|
| Multi Core Support | Toto pole určuje, zda proces může využít jedno jádro nebo všechna<br>jádra. Výkon některých aplikací se s dalšími jádry zlepší. |
|                    | • All (Vše) – Výchozí                                                                                                    |
|                    | • 1                                                                                                    |
|                    | • 2                                                                                                    |
|                    | • 3                                                                                                    |
| Intel SpeedStep    | Slouží k povolení či zakázání režimu Intel SpeedStep procesoru.                                                                 |
|                    | • Enable Intel SpeedStep (Povolit funkci Intel SpeedStep)                                                                       |
|                    | Tato možnost je ve výchozím nastavení povolena.                                                                                 |
| C-States Control   | Slouží k povolení či zakázání dalších režimů spánku procesoru.                                                                  |
|                    | C states (Stavy C)                                                                                                    |
|                    | Tato možnost je ve výchozím nastavení povolena.                                                                                 |
| Intel TurboBoost   | Slouží k povolení či zakázání režimu procesoru Intel TurboBoost.                                                                |

#### Tabulka 33. Performance (Výkon) (pokračování)

| Možnost              | Popis                                                                                    |
|----------------------|------------------------------------------------------------------------------------------|
|                      | <ul> <li>Enable Intel TurboBoost (Povolit technologii Intel<br/>TurboBoost)</li> </ul>   |
|                      | Tato možnost je ve výchozím nastavení povolena.                                          |
| Hyper-Thread Control | Slouží k povolení či zakázání funkce HyperThreading v procesoru.                         |
|                      | <ul> <li>Disabled (Neaktivní)</li> <li>Enabled (Povoleno) – výchozí nastavení</li> </ul> |

# Řízení spotřeby

#### Tabulka 34. Řízení spotřeby

| Možnost                                                                           | Popis                                                                                                    |
|-----------------------------------------------------------------------------------|----------------------------------------------------------------------------------------------------|
| AC Recovery                                                                       | <ul> <li>Stanovuje, jakým způsobem, systém reaguje, když je obnoveno napájení po výpadku. AC Recovery můžete nastavit na:</li> <li>Power Off (Vypnout)</li> <li>Power On (Zapnout)</li> <li>Last Power State (Poslední stav napájení)</li> <li>Ve výchozím nastavení je použita volba Power Off.</li> </ul>                                                                                                    |
| Enable Intel Speed Shift<br>Technology (Povolit technologii<br>Intel Speed Shift) | Slouží k povolení či zakázání podpory technologie Intel Speed Shift. Možnost <b>Enable Intel Speed</b><br><b>Shift Technology</b> (Povolit technologii Intel Speed Shift) je zvolena ve výchozím nastavení.                                                                                                    |
| Auto On Time                                                                      | Nastaví čas automatického zapnutí počítače. Čas se udává ve standardním 12hodinovém formátu<br>(hodiny:minuty:sekundy). Čas spuštění změníte zadáním hodnot do pole času a pole AM/PM.<br>(j) <b>POZNÁMKA:</b> Tuto funkci nelze použít, pokud vypnete počítač pomocí vypínače na napájecí<br>rozdvojce, na přepěťovém chrániči, nebo pokud nastavíte možnost <b>Auto Power is set to</b><br><b>disabled (Automatické zapnutí vypnuto)</b> .                                                                                                    |
| Deep Sleep Control                                                                | <ul> <li>Definuje povolené režimy při zapnutí hlubokého spánku.</li> <li>Disabled (Neaktivní)</li> <li>Enabled in S5 only (Povoleno pouze pro režim S5)</li> <li>Enabled in S4 and S5 (Povoleno pro režimy S4 a S5)</li> <li>.</li> </ul>                                                                                                    |
| USB Wake Support                                                                  | Tato možnost umožňuje zařízení USB probudit počítač z pohotovostního režimu. Možnost "Enable<br>USB Wake Support" (Povolit podporu probuzení přes rozhraní USB) je ve výchozím nastavení<br>vybrána.                                                                                                    |
| Wake on LAN/WWAN                                                                  | <ul> <li>Tato možnost umožňuje spuštění vypnutého počítače pomocí speciálního signálu prostřednictvím sítě LAN. Tato funkce je dostupná pouze v případě, že je počítač připojen ke zdroji napájení.</li> <li>Disabled (Zakázáno) – Nepovolí zapnutí systému při přijetí signálu k probuzení ze sítě LAN nebo bezdrátové sítě LAN.</li> <li>LAN nebo WLAN: Umožňuje zapnutí systému prostřednictvím speciálních signálů sítě LAN nebo bezdrátové sítě LAN.</li> <li>LAN nebo WLAN: Umožňuje zapnutí systému prostřednictvím speciálních signálů sítě LAN nebo bezdrátové sítě LAN.</li> <li>LAN Only (Pouze LAN) – Umožňuje zapnutí systému prostřednictvím speciálních signálů ze sítě LAN.</li> <li>LAN with PXE Boot (LAN s funkcí PXE Boot) – Balíček pro probuzení odeslaný do systému ve stavu S4 nebo S5 způsobí probuzení systému a ihned provede zavedení do PXE.</li> <li>WLAN Only (Pouze WLAN) – Umožňuje zapnutí systému prostřednictvím speciálních signálů ze sítě LAN.</li> </ul> |
| Block Sleep                                                                       | Umožňuje v prostředí operačního systému blokovat přechod do režimu spánku (stav S3). Tato možnost je ve výchozím nastavení zakázána.                                                                                                    |

# Chování POST

#### Tabulka 35. POST Behavior

| Možnost                  | Popis                                                                                                    |
|--------------------------|----------------------------------------------------------------------------------------------------|
| Varování adaptéru        | Tato volba umožňuje rozhodnout, zda bude systém zobrazovat výstražné zprávy, pokud používáte určité typy napájecích adaptérů. Tato možnost je ve výchozím nastavení povolena.                                                                                                    |
| Numlock LED              | Umožňuje nastavit zapnutí nebo vypnutí funkce NumLock po spuštění počítače. Tato možnost je ve výchozím nastavení povolena.                                                                                                    |
| Keyboard Errors          | Umožňuje povolit nebo zakázat funkci hlášení chyb klávesnice při spouštění počítače. Možnost <b>Enable Keyboard Error Detection</b> je ve výchozím nastavení povolena.                                                                                                    |
| Fast Boot                | <ul> <li>Tato volba umožňuje urychlení procesu spouštění vynecháním některých kroků kontroly kompatibility:</li> <li>Minimal: Systém se rychle spustí, ledaže by byl aktualizován systém BIOS, byla změněna paměť nebo se nedokončil předchozí test POST.</li> <li>Thorough: Systém nepřeskočí žádné kroky procesu spouštění.</li> <li>Auto: Operační systém může řídit toto nastavení, které funguje, pouze pokud operační systém podporuje příznak Simple Boot.</li> <li>Tato volba je ve výchozím nastavení nastavena na hodnotu <b>Thorough</b>.</li> </ul> |
| Prodloužit čas BIOS POST | <ul> <li>Tato volba slouží k nastavení dodatečného zpoždění před zaváděním.</li> <li>0 sekund (výchozí)</li> <li>5 sekund</li> <li>10 sekund</li> </ul>                                                                                                    |
| Full Screen logo         | Tato možnost zobrazí logo na celou obrazovku, pokud obrázek odpovídá rozlišení obrazovky.<br>Možnost <b>Enable Full Screen Logo</b> není ve výchozím nastavení vybrána.                                                                                                    |
| Varování a chyby         | <ul> <li>Tato možnost způsobí, že se proces zavádění pozastaví pouze při varování nebo chybách. Vyberte jednu z následujících možností:</li> <li>Výzva při varování a chybách – výchozí nastavení</li> <li>Pokračovat při varování</li> <li>Pokračovat při varování a chybách</li> </ul>                                                                                                    |

### Podpora virtualizace

#### Tabulka 36. Virtualization Support (Podpora virtualizace)

| Možnost           | Popis                                                                                                    |  |
|-------------------|----------------------------------------------------------------------------------------------------|--|
| Virtualization    | Tato možnost určuje, zda může nástroj Virtual Machine Monitor (VMM) používat doplňkové funkce<br>hardwaru poskytované virtualizační technologií Intel Virtualization. |  |
|                   | Enable Intel Virtualization Technology (Povolit technologii Intel Virtualization)                                                                                     |  |
|                   | Tato možnost je ve výchozím nastavení povolena.                                                                                                    |  |
| VT for Direct I/O | Povoluje či zakazuje nástroji VMM (Virtual Machine Monitor) využívat další možnosti hardwaru poskytované technologií Intel Virtualization pro přímý vstup a výstup.   |  |
|                   | Enable VT for Direct I/O (Povolit technologii VT pro přímý vstup a výstup)                                                                                            |  |
|                   | Tato možnost je ve výchozím nastavení povolena.                                                                                                    |  |

### Možnosti bezdrátového připojení

#### Tabulka 37. Bezdrátové připojení

| Možnost                | Popis                                                          |
|------------------------|----------------------------------------------------------------|
| Wireless Device Enable | Slouží k povolení či zakázání vnitřních bezdrátových zařízení: |
|                        | Možnosti jsou následující:                                     |
|                        | WLAN/WiGig                                                     |
|                        | Bluetooth                                                      |
|                        | Všechny možnosti jsou ve výchozím nastavení povoleny.          |

# Údržba

#### Tabulka 38. Údržba

| Možnost                | Popis                                                                                                    |  |
|------------------------|----------------------------------------------------------------------------------------------------|--|
| Výrobní číslo          | Zobrazí výrobní číslo počítače.                                                                                                    |  |
| Inventární štítek      | Umožňuje vytvořit inventární štítek počítače, pokud zatím nebyl nastaven.                                                                                                    |  |
|                        | Tato volba není ve výchozím nastavení nastavena.                                                                                                    |  |
| SERR Messages          | Řídí mechanismus zpráv SERR. Tato možnost je ve výchozím nastavení povolena. Některé grafické karty vyžadují, aby byl mechanismus SERR Message zakázán.                                          |  |
| Downgrade systému BIOS | Umožňuje provést flash firmwaru na starší revize.                                                                                                    |  |
|                        | Povolit downgrade systému BIOS                                                                                                    |  |
|                        | Tato možnost je ve výchozím nastavení povolena.                                                                                                    |  |
| Data Wipe              | Umožňuje bezpečně vymazat data ze všech zařízení interních úložišť.                                                                                                    |  |
|                        | Vymazat při příštím spuštění                                                                                                    |  |
|                        | Tato volba není ve výchozím nastavení nastavena.                                                                                                    |  |
| BIOS Recovery          | BIOS Recovery from Hard Drive – tato možnost je ve výchozím nastavení povolena. Slouží k opravě poškozeného systému BIOS ze záložního souboru na primárním pevném disku nebo externím klíči USB. |  |
|                        | (i) POZNÁMKA: Pole BIOS Recovery from Hard Drive musí být povoleno.                                                                                                    |  |
|                        | Always Perform Integrity Check – provádí kontrolu integrity při každém spuštění.                                                                                                    |  |
| First Power On Date    | Umožňuje nastavit datum nabytí. Možnost <b>Set Ownership Date</b> ve výchozím nastavení není vybrána.                                                                                            |  |

### System Logs (Systémové protokoly)

#### Tabulka 39. System Logs (Systémové protokoly)

| Možnost     | Popis                                                                                                    |
|-------------|----------------------------------------------------------------------------------------------------|
| BIOS events | Slouží k zobrazení a vymazání událostí po spuštění v rámci volby System Setup (Nastavení systému)<br>(BIOS). |

### Pokročilá konfigurace

#### Tabulka 40. Pokročilá konfigurace

| Možnost | Popis                                                                                                    |
|---------|----------------------------------------------------------------------------------------------------|
| ASPM    | <ul> <li>Umožňuje nastavení úrovně ASPM.</li> <li>Auto (Automaticky) (výchozí) – existuje vzájemná komunikace mezi zařízením a uzlem PCI Express, která určuje nejlepší režim ASPM s podporou zařízení.</li> <li>Disabled (Zakázáno) – správa výkonu ASPM je trvale vypnutá.</li> <li>L1 Only (Pouze L1) – správa výkonu ASPM je nastavena na použití L1.</li> </ul> |

### Systém řešení SupportAssist

| Možnost                       | Popis                                                                                                    |
|-------------------------------|----------------------------------------------------------------------------------------------------|
| Auto OS recovery<br>Threshold | <ul> <li>Slouží k ovládání automatického postupu spouštění systému SupportAssist. Možnosti jsou tyto:</li> <li>Vypnuto</li> <li>1</li> <li>2 (ve výchozím nastavení aktivní)</li> <li>3</li> </ul> |
| SupportAssist OS<br>Recovery  | Slouží k obnovení zálohy SupportAssist OS Recovery (ve výchozím nastavení povoleno).                                                                                                    |
| BIOSConnect                   | Určuje, zdali má funkce BIOSConnect povolit, nebo zakázat operační systém cloudové služby v případě absence<br>funkce Local OS Recovery (ve výchozím nastavení povoleno).                          |

# Aktualizace systému BIOS

### Aktualizace systému BIOS v prostředí systému Windows

#### O této úloze

VÝSTRAHA: Jestliže není technologie BitLocker před aktualizací systému BIOS pozastavena, při dalším restartu systém nerozezná klíč BitLocker. Budete vyzváni k vložení obnovovacího klíče a systém o něj bude žádat při každém restartu. Pokud obnovovací klíč není znám, může to vést ke ztrátě dat nebo ke zbytečné reinstalaci operačního systému. Další informace o tomto tématu naleznete v článku znalostní báze: https://www.dell.com/support/article/sln153694

#### Kroky

- 1. Přejděte na web www.dell.com/support.
- 2. Klikněte na možnost Podpora produktu. Do pole Vyhledat podporu, zadejte výrobní číslo počítače a klikněte na možnost Vyhledat.
  - (i) **POZNÁMKA:** Pokud výrobní číslo nemáte k dispozici, použijte k automatickému rozpoznání počítače funkci nástroje SupportAssist. Můžete rovněž použít ID produktu nebo ručně vyhledat model počítače.
- 3. Klikněte na možnost Ovladače a soubory ke stažení. Rozbalte nabídku Najít ovladače.
- 4. Vyberte operační systém nainstalovaný v počítači.
- 5. V rozbalovací nabídce Kategorie vyberte možnost BIOS.
- 6. Vyberte nejnovější verzi systému BIOS a kliknutím na odkaz Stáhnout stáhněte soubor se systémem BIOS do počítače.
- 7. Po dokončení stahování přejděte do složky, kam jste soubor s aktualizací systému BIOS uložili.
- Dvakrát klikněte na ikonu souboru s aktualizací systému BIOS a postupujte podle pokynů na obrazovce. Další informace najdete v článku 000124211 znalostní báze na adrese www.dell.com/support.

### Aktualizace systému BIOS v systémech Linux a Ubuntu

Informace o aktualizaci systému BIOS na počítači se systémem Linux nebo Ubuntu naleznete v článku znalostní báze 000131486 na adrese www.dell.com/support.

### Aktualizace systému BIOS pomocí jednotky USB v prostředí systému Windows

#### O této úloze

VÝSTRAHA: Jestliže není technologie BitLocker před aktualizací systému BIOS pozastavena, při dalším restartu systém nerozezná klíč BitLocker. Budete vyzváni k vložení obnovovacího klíče a systém o něj bude žádat při každém restartu. Pokud obnovovací klíč není znám, může to vést ke ztrátě dat nebo ke zbytečné reinstalaci operačního systému. Další informace o tomto tématu naleznete v článku znalostní báze: https://www.dell.com/support/article/sln153694

#### Kroky

- 1. Postupujte podle kroků 1 až 6 v části Aktualizace systému BIOS v prostředí systému Windows a stáhněte si nejnovější aktualizační soubor pro systém BIOS.
- 2. Vytvořte spustitelnou jednotku USB. Další informace naleznete v článku znalostní báze 000145519 na adrese www.dell.com/support.
- 3. Zkopírujte aktualizační soubor systému BIOS na spustitelnou jednotku USB.
- 4. Připojte spustitelnou jednotku USB k počítači, který potřebuje aktualizaci systému BIOS.
- 5. Restartujte počítač a stiskněte klávesu F12.
- 6. Zvolte jednotku USB z Jednorázové nabídky spuštění.
- Zadejte název aktualizačního souboru systému BIOS a stiskněte klávesu Enter. Zobrazí se Nástroj pro aktualizaci systému BIOS.
- 8. Postupujte podle pokynů na obrazovce a dokončete aktualizaci systému BIOS.

### Aktualizace systému BIOS z jednorázové spouštěcí nabídky klávesy F12

Aktualizujte systém BIOS v počítači pomocí souboru update.exe určeného k aktualizaci systému BIOS, který je zkopírovaný na jednotku USB se systémem souborů FAT32, a spuštěním počítače z jednorázové spouštěcí nabídky klávesy F12.

#### O této úloze

VÝSTRAHA: Jestliže není technologie BitLocker před aktualizací systému BIOS pozastavena, při dalším restartu systém nerozezná klíč BitLocker. Budete vyzváni k vložení obnovovacího klíče a systém o něj bude žádat při každém restartu. Pokud obnovovací klíč není znám, může to vést ke ztrátě dat nebo ke zbytečné reinstalaci operačního systému. Další informace o tomto tématu naleznete v článku znalostní báze: https://www.dell.com/support/article/sln153694

#### Aktualizace systému BIOS

Soubor aktualizace systému BIOS můžete spustit ze systému Windows pomocí spustitelné jednotky USB nebo můžete systém BIOS v počítači aktualizovat z jednorázové spouštěcí nabídky klávesy F12.

Většina počítačů Dell, které byly vyrobeny po roce 2012, zahrnuje tuto funkci. Funkci si můžete ověřit spuštěním počítače do jednorázové spouštěcí nabídky klávesy F12, ve které je mezi možnostmi spuštění uvedena možnost AKTUALIZACE FLASH SYSTÉMU BIOS. Pokud je možnost uvedena, pak systém BIOS podporuje tento způsob aktualizace systému BIOS.

(i) POZNÁMKA: Tuto funkci mohou použít pouze počítače s možností Aktualizace Flash systému BIOS v jednorázové spouštěcí nabídce klávesy F12.

#### Aktualizace z jednorázové spouštěcí nabídky

Chcete-li aktualizovat systém BIOS z jednorázové spouštěcí nabídky klávesy F12, budete potřebovat:

• jednotku USB naformátovanou na systém souborů FAT32 (jednotka nemusí být spustitelná),

- spustitelný soubor systému BIOS, který jste stáhli z webových stránek podpory Dell a zkopírovali do kořenového adresáře jednotky USB,
- napájecí adaptér připojený k počítači,
- funkční baterii počítače, umožňující aktualizaci systému BIOS.

Chcete-li spustit proces aktualizace systému BIOS z nabídky klávesy F12, vykonejte následující kroky:

# VÝSTRAHA: Nevypínejte počítač v průběhu aktualizace systému BIOS. Jestliže počítač vypnete, nemusí se znovu spustit.

#### Kroky

- 1. Jednotku USB, na kterou jste zkopírovali aktualizaci, vložte do portu USB v počítači, který je ve vypnutém stavu.
- Zapněte počítač, stisknutím klávesy F12 vstupte do jednorázové spouštěcí nabídky, pomocí myši nebo šipek označte možnost BIOS Update a stiskněte klávesu Enter. Zobrazí se nabídka pro aktualizaci systému BIOS.
- 3. Klikněte na možnost Aktualizace ze souboru.
- 4. Zvolte externí zařízení USB.
- 5. Zvolte soubor, dvakrát klikněte na cílový soubor s aktualizací a poté klikněte na možnost Odeslat.
- 6. Klikněte na možnost Aktualizace systému BIOS. Počítač se restartuje a provede aktualizaci systému BIOS.
- 7. Po dokončení aktualizace systému BIOS se počítač znovu restartuje.

# Systémové heslo a heslo pro nastavení

#### Tabulka 41. Systémové heslo a heslo pro nastavení

| Typ hesla       | Popis                                                                                                    |
|-----------------|----------------------------------------------------------------------------------------------------|
| Heslo systému   | Heslo, které je třeba zadat pro přihlášení k systému                                                                 |
| Heslo nastavení | Heslo, které je třeba zadat před získáním přístupu a možností<br>provádění změn v nastavení systému BIOS v počítači. |

Můžete vytvořit systémové heslo a zabezpečit počítač heslem.

🔨 VÝSTRAHA: Heslo nabízí základní úroveň zabezpečení dat v počítači.

🛆 VÝSTRAHA: Pokud počítač nebude uzamčen nebo zůstane bez dozoru, k uloženým datům může získat přístup kdokoli.

(i) POZNÁMKA: Systémové heslo a heslo nastavení jsou zakázána.

### Přiřazení hesla konfigurace systému

#### Požadavky

Nové systémové heslo nebo heslo správce lze nastavit pouze v případě, že je stav Nenastaveno.

#### O této úloze

Nástroj Nastavení systému otevřete stisknutím tlačítka F12 ihned po spuštění či restartu počítače.

#### Kroky

- 1. Na obrazovce Systém BIOS nebo Nastavení systému vyberte možnost Zabezpečení a stiskněte klávesu Enter. Otevře se obrazovka Zabezpečení.
- 2. Zvolte možnost Systémové heslo / heslo správce a v poli Zadejte nové heslo vytvořte heslo.

Nové heslo systému přiřaď te podle následujících pokynů:

- Heslo smí obsahovat nejvýše 32 znaků.
- Nejméně jeden speciální znak: ! " # \$ % & ' ( ) \* + , . / : ; < = > ? @ [ \ ] ^ \_ ` { | }
- Číslice 0 až 9.

- Velká písmena A až Z
- Malá písmena a až z
- 3. Vypište systémové heslo, které jste zadali dříve do pole Potvrďte nové heslo a klikněte na možnost OK.
- 4. Stiskněte klávesu Esc a po zobrazení výzvy uložte změny.
- 5. Stisknutím klávesy Y změny uložíte. Počítač se restartuje.

### Odstranění nebo změna stávajícího hesla konfigurace systému

#### Požadavky

Před pokusem o odstranění nebo změnu stávajícího hesla k systému a/nebo konfiguraci ověřte, zda je možnost **Password Status** v programu System Setup nastavena na hodnotu Unlocked. Pokud je možnost **Password Status** nastavena na hodnotu Locked, stávající heslo k systému a/nebo konfiguraci nelze odstranit ani změnit.

#### O této úloze

Nástroj Konfigurace systému otevřete stisknutím tlačítka F12 ihned po spuštění či restartu počítače.

#### Kroky

- 1. Na obrazovce System BIOS nebo System Setup vyberte možnost System Security a stiskněte klávesu Enter. Otevře se obrazovka System Security.
- 2. Na obrazovce System Security ověřte, zda je v nastavení Password Status vybrána možnost Unlocked.
- 3. Vyberte možnost System Password, upravte nebo smažte stávající heslo systému a stiskněte klávesu Enter nebo Tab.
- 4. Vyberte možnost Setup Password, upravte nebo smažte stávající heslo k nastavení a stiskněte klávesu Enter nebo Tab.

   POZNÁMKA: Jestliže heslo k systému či nastavení měníte, vložte na vyžádání nové heslo ještě jednou. Pokud heslo k systému či nastavení mažete, potvrďte na vyžádání smazání hesla.
- 5. Po stisknutí klávesy Esc se zobrazí zpráva s požadavkem na uložení změn.
- Stiskem klávesy Y uložíte změny a nástroj Nastavení systému ukončíte. Počítač se restartuje.

# Vymazání hesla k systému BIOS (nastavení systému) a systémových hesel

#### O této úloze

Potřebujete-li vymazat systémové heslo nebo heslo k systému BIOS, kontaktujte technickou podporu společnosti Dell dle popisu na webové stránce www.dell.com/contactdell.

**POZNÁMKA:** Více informací o způsobu resetování hesel k systému Windows nebo k určité aplikaci naleznete v dokumentaci k systému Windows nebo k dané aplikaci.

# Získání pomoci

#### Témata:

Kontaktování společnosti Dell

# Kontaktování společnosti Dell

#### Požadavky

() POZNÁMKA: Pokud nemáte aktivní internetové připojení, můžete najít kontaktní informace na nákupní faktuře, balicím seznamu, účtence nebo v katalogu produktů společnosti Dell.

#### O této úloze

Společnost Dell nabízí několik možností online a telefonické podpory a služeb. Jejich dostupnost závisí na zemi a produktu a některé služby nemusí být ve vaší oblasti k dispozici. Chcete-li kontaktovat společnost Dell se záležitostmi týkajícími se prodejů, technické podpory nebo zákaznického servisu:

#### Kroky

- 1. Přejděte na web Dell.com/support.
- 2. Vyberte si kategorii podpory.
- 3. Ověřte svou zemi nebo region v rozbalovací nabídce Choose a Country/Region (Vyberte zemi/region) ve spodní části stránky.
- 4. Podle potřeby vyberte příslušné servisní služby nebo linku podpory.